●ニューバーのアップルメニュー()から「システム環境設定…」を選択します

| <b>Finder</b>                   | ファイル          | 編集  | 表示  |
|---------------------------------|---------------|-----|-----|
| この Mac に<br>ソフトウェア<br>App Store | ついて<br>?・アップテ | *ート |     |
| システム環境                          | 設定            |     |     |
| Dock<br>ネットワーク                  | フ環境           |     |     |
| 最近使った項                          | E             |     | ►   |
| Finder を強約                      | <b>制終了</b>    | Υí  | 0¥C |
| スリープ<br>再起動<br>システム終了           | <b>,</b>      |     |     |

または、Dockの[システム環境設定]アイコンをクリックします。

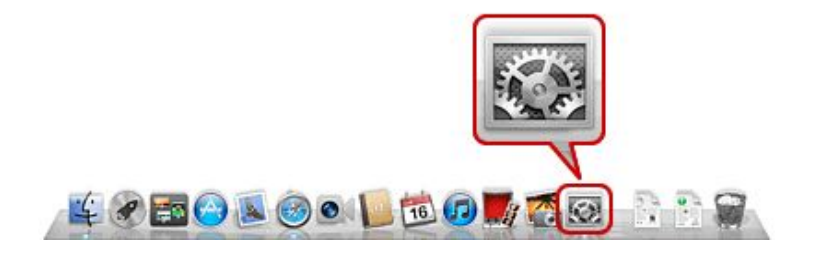

## [システム環境設定]画面が表示されます。 [ネットワーク]をクリックします。

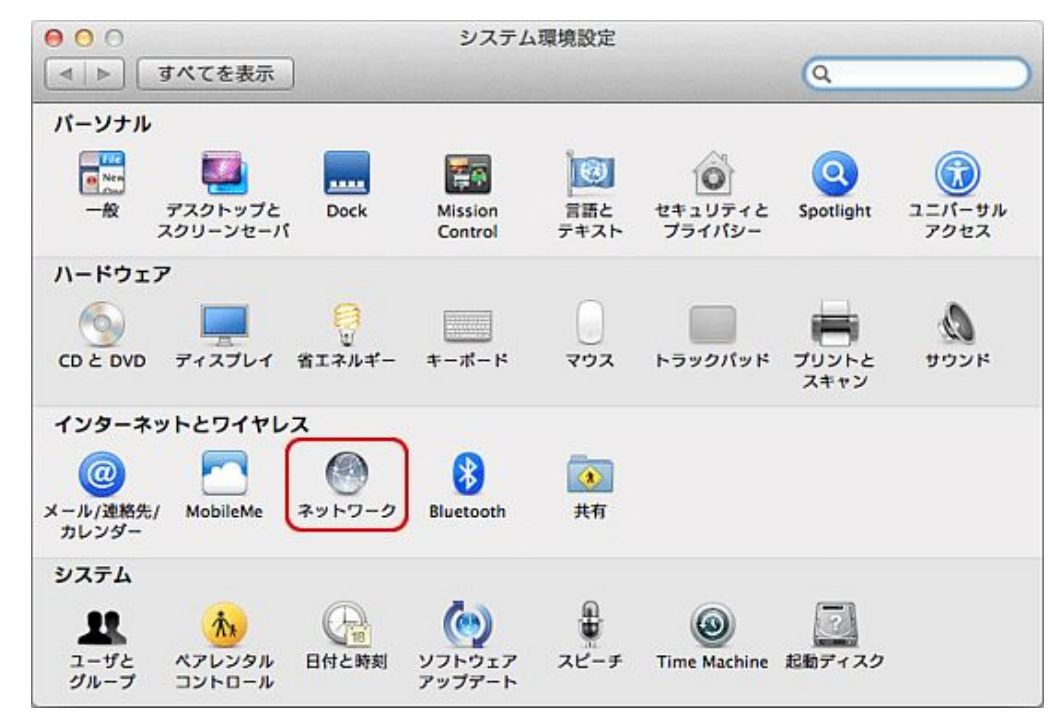

[ネットワーク]画面が表示されます。 左側メニューの[Ethernet]を選択します。

## [ネットワーク環境]は[自動]を選択し、[詳細]をクリックします。

| <ul> <li>接続済み</li> <li>FireWire<br/>未接続</li> </ul> |   | 状況:       | <b>接続済み</b><br>Ethernet は現在使用中で、IPアドレ<br>定されています。 | ス 192.168.x.xが認 |
|----------------------------------------------------|---|-----------|---------------------------------------------------|-----------------|
| ⊖ Wi-Fi                                            | - | IPv4 の構成: | DHCP サーバを使用                                       | <b>;</b> ]      |
| Bluetooth PAN                                      |   | IP アドレス:  | 192.168. <b>X.X</b>                               |                 |
| 木设税                                                | ~ | サブネットマスク: | 255.255. <b>XXX.X</b>                             |                 |
|                                                    |   | ルーター:     | 192.168. <b>X.X</b>                               |                 |
|                                                    |   | DNS サーパ:  | 192.168.X.X                                       |                 |
|                                                    |   | 検索ドメイン:   |                                                   |                 |

[Ethernet]画面が表示されます。
 [TCP/IP]をクリックします。
 下記の表を参照し、各項目を確認します。
 IPv4アドレスは192.168.\*.\* (\*は物件により異なります)

| ТСР/       | IP DNS WINS   | 802.1X プロキシ             | ハードウェ | .7       |
|------------|---------------|-------------------------|-------|----------|
| IPv4 の構成:  | DHCP サーバを使用   |                         | ;     |          |
| (IPv4アドレス: | 192.168.X.X   |                         | DHO   | P リースを更新 |
| プネットマスク:   | 255.255.XXX.X | DHCP クライアント I           | D :   |          |
| ルーター:      | 192.168.X.X   |                         |       | (必要な場合)  |
| IPv6 の構成:  | 自動            | 2.0 - 251 251 251 251 0 | \$    |          |
| ルーター:      |               |                         |       |          |
| IPv6 アドレス: |               |                         |       |          |
| 「レフィックス長:  |               |                         |       |          |
|            |               |                         |       |          |
|            |               |                         |       |          |
|            |               |                         |       |          |

画面左上のクローズボタン( ●をクリックして画面を閉じます。

※「適用」がクリックできない(グレーアウトしている)場合は、そのまま画面左上のクローズボタン ●をクリックして画面を閉じてください。

以上で、ネットワークの設定は完了です。

• (